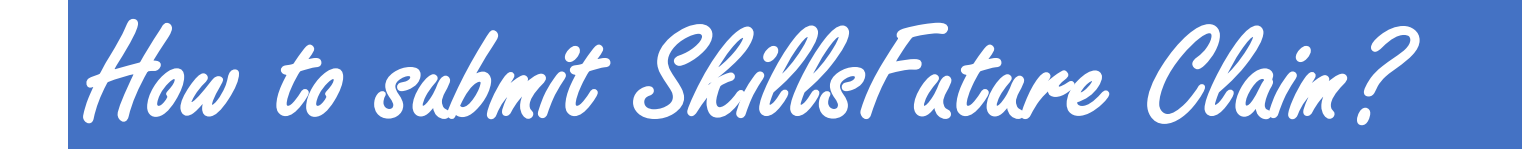

Use this link: https://www.skillsfuture.gov.sg/

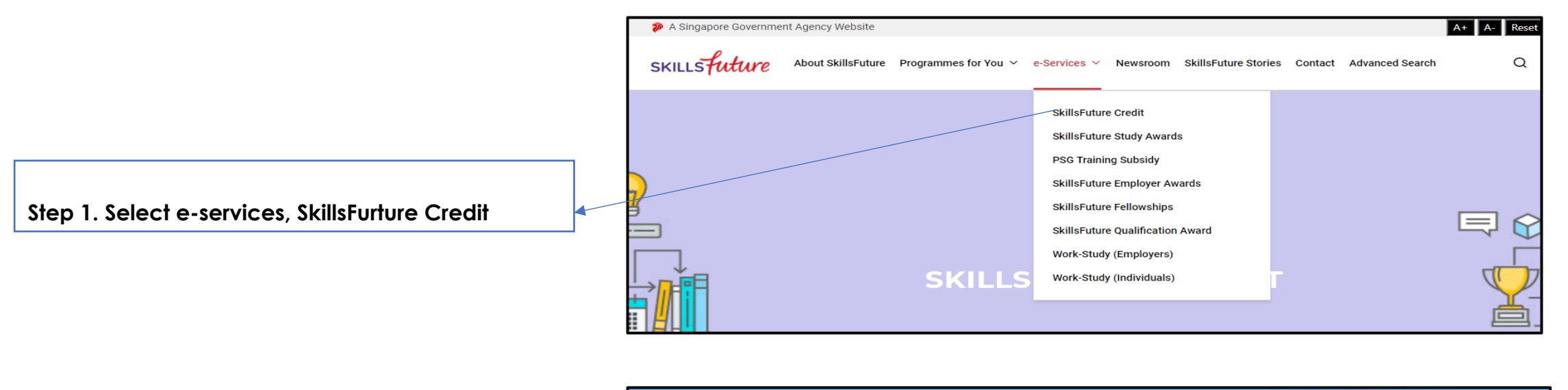

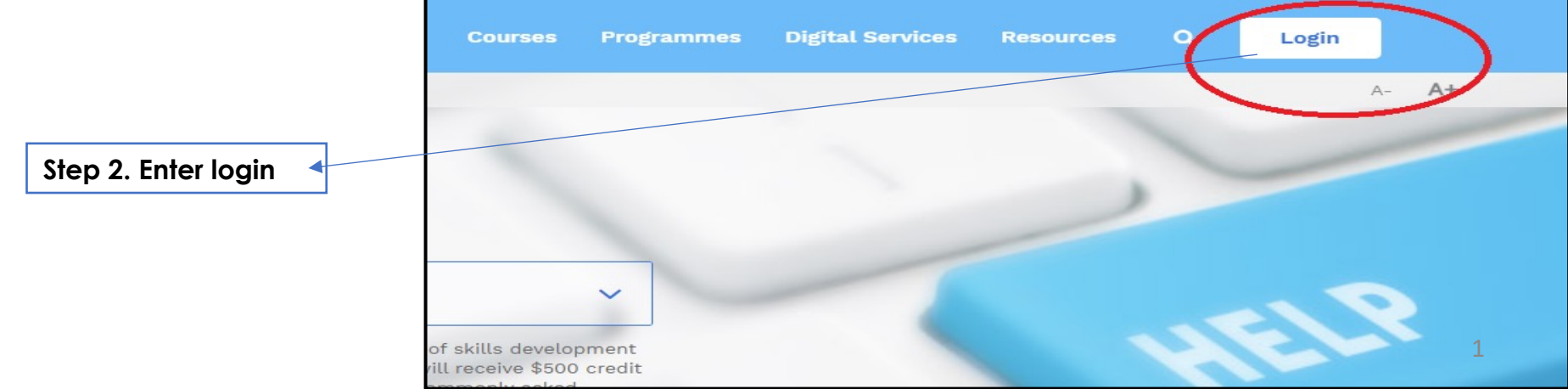

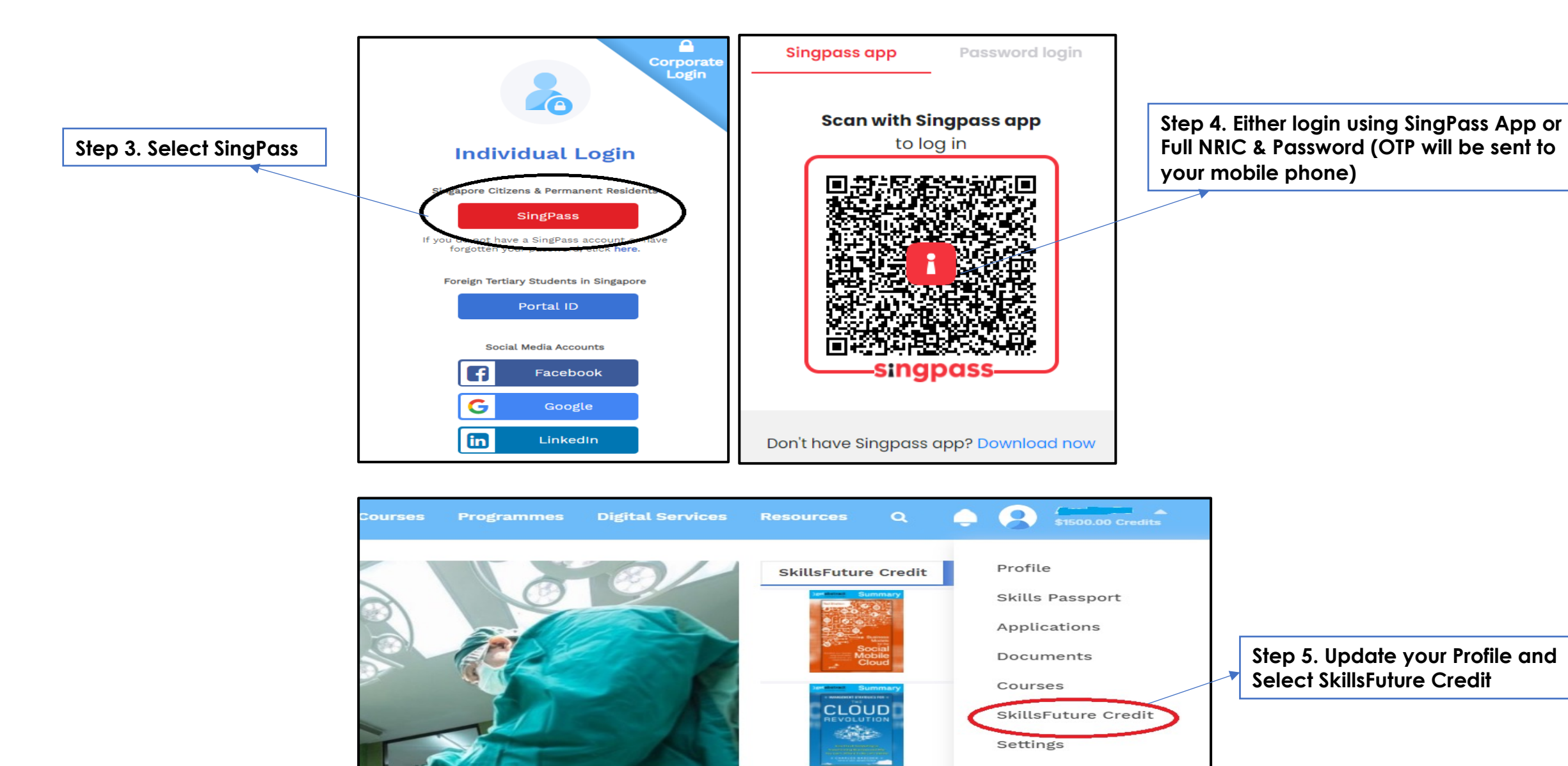

Feedback

Take Attendance

Logout

CDG Training 11 May 2022

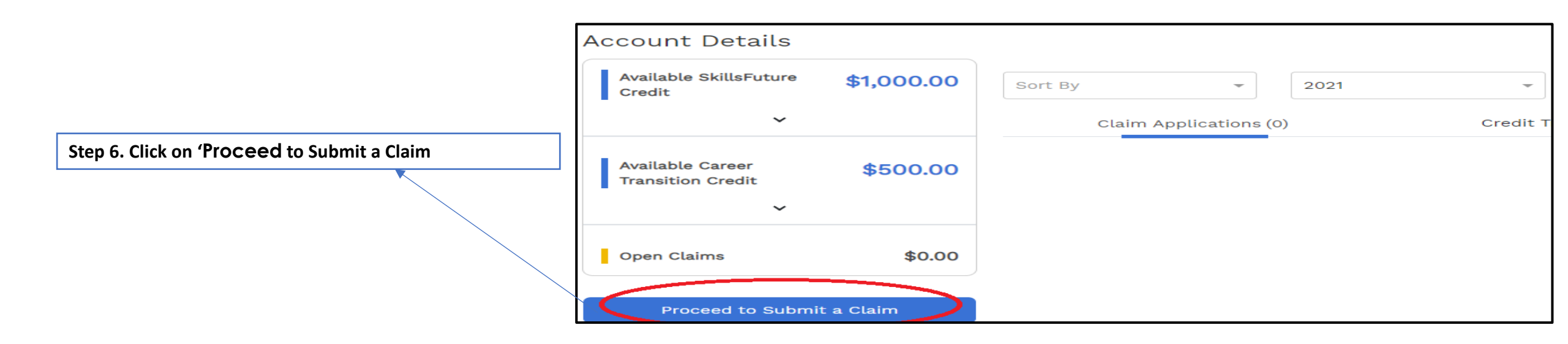

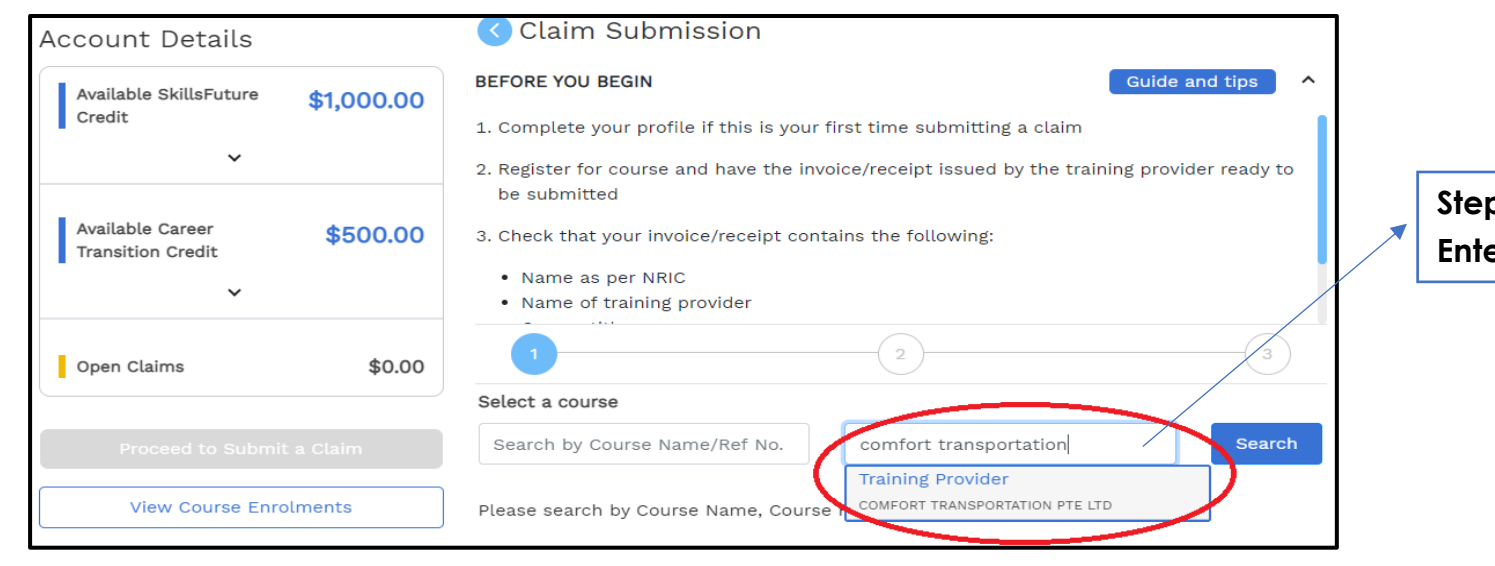

Step 7. Select a course under Training Provider. Enter Comfort Transportation Pte Ltd

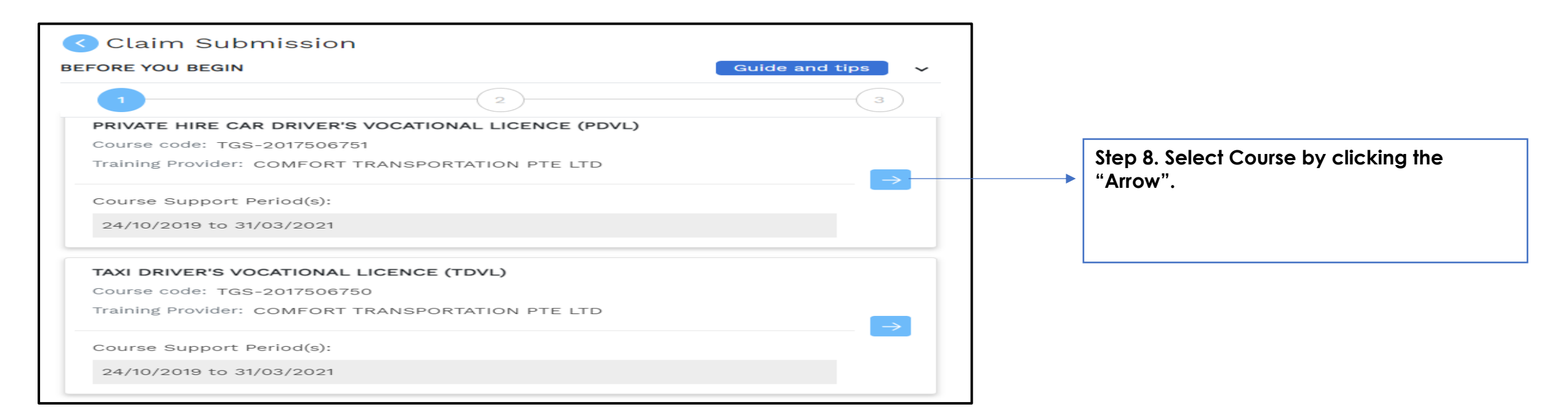

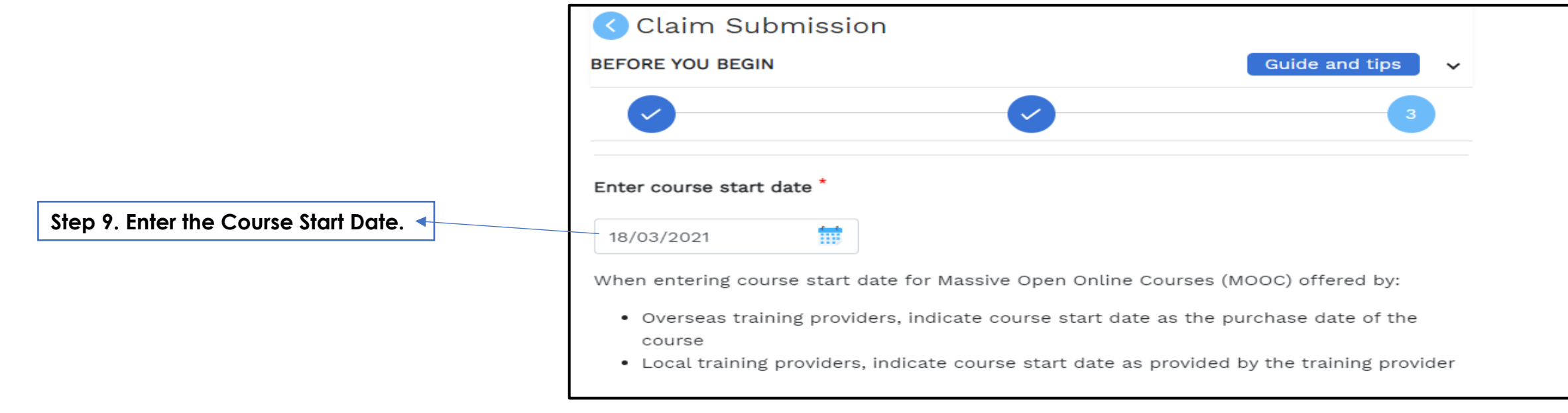

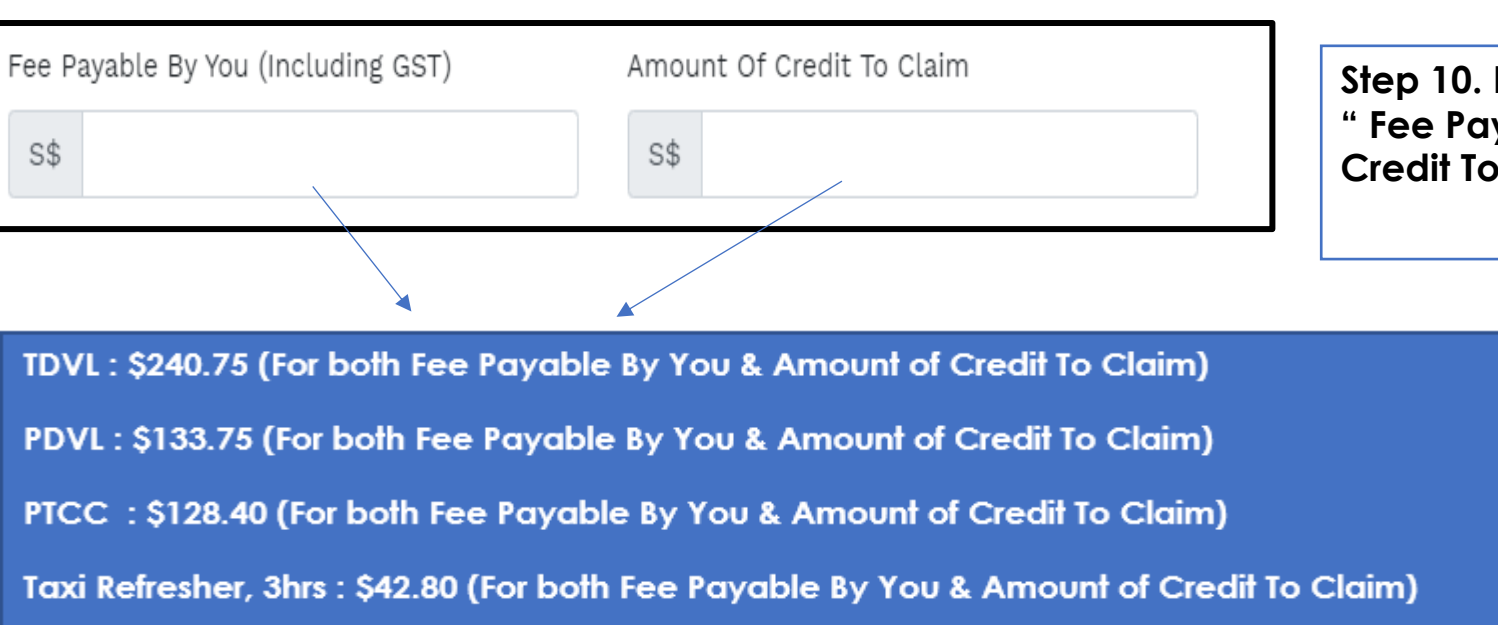

Taxi Refresher, 5hrs: \$48.15 (For both Fee Payable By You & Amount of Credit To Claim)

Private Hire Car Refresher: \$42.80 (For both Fee Payable By You & Amount of Credit To Claim)

| CONTROLLING OF CARDING THE Dames Training Tub Cryce & Building Cryce & Building Cryce & Bu                                                                                                    |                  |                           |                          |                   | -              |
|----------------------------------------------------------------------------------------------------|------------------|---------------------------|--------------------------|-------------------|----------------|
| Contendent language for the second second se                                                                                                    |                  |                           |                          | COMFORTD          | ELGRO          |
|                                                                                                    |                  |                           |                          |                   |                |
| Control Course     Control Course     Control Course     Course Details  Course Details                                                                                                    |                  |                           |                          | Comfort Transpo   | rtation Ptelb  |
| BEGISTRATION OF COURSE     Nonconcent on two       Attendee Details                                                                                                    |                  |                           |                          | Concern Red       | ney cao Poe co |
| Attendee Details       Name:     Trainest-full name as per NRC       Course Details       Course Details       Course Name:     Private Hite Car Driver's Vecational Course Inflationer Course (PRC)       Course Date:     Course Date:       Training Verve:     Confect-Date: Income the course the course prive course prive course                                                                                                    | REGISTRATION     | OF COURSE                 |                          | Conquery Rep      | LUM N. PRIZIS  |
| Attendee Details Nore: Traineesfull name as per KBC Course Details Course Details Course Details Course Inter: Private Hire Car Driver's Vesational Licence Reference Course (PKC) Course Code Course Date: Taining Verse: Conforchation Tail Budness Training Hub Conforchation Tail Budness Training Hub Conforchation Tail Budness Training Hub Conforchation Tail Budness Training Hub Conforchation Tail Budness Training Hub Conforchation Tail Budness Training Hub Conforchation Tail Budness Training Hub Conforchation Tail Budness Training Hub Conforchation Tail Budness Training Hub Conforchation Tail Budness Training Hub Conforchation Tail Budness Training Hub Conforchation Tail Budness Free Tailout Course Hub Excelled Tail Budness Free Tailout Course Hub Excelled Tail Budness Free Tailout Course Hub Excelled Tail Budness Free Tailout Course Hub Excelled Tail Budness Free Tailout Course Hub Excelled Tail Budness Free Tailout Course Hub Excelled Tail Budness Free Tailout Course Hub Excelled Tail Budness Free Tailout Course Hub Excelled Tail Budness Free Tailout Course Hub Excelled Tail Budness Free Tailout Course Free Tailout Course Free T                                                                                                    |                  |                           |                          |                   |                |
| Name: Trainestul name as per NRC Course Details Course Details Course Details Course Details Course Date: Course Date: Cou                                                                                                    | Attendee Detail: |                           |                          |                   |                |
| Nm: Trainers full name as per VBC Course Details Course Details Course Inter: Phases Hire Car Driver's Vecetional Licence Enforcement (PRC) Course Code Course Date: Training Verse: Confron*Challion Tail Business Training Hub Confron*Date Inter Training Verse: Confron*Challion Tail Business Training Hub Confron*Date Inter Training Verse: Confron*Challion Tail Business Training Hub Confron*Date Inter Training Verse: Confron*Challion Tail Business Training Hub Confron*Date Inter Training Verse: Confron*Challion Tail Business Training Hub Confron*Date Inter Verse: Confron*Challion Tail Business Front Inter Verse: Confron*Challion Tail Business Front Inter Verse: Confron*Challion Tail Business Front Inter Verse: Confron*Challion Tail Business Front Inter Verse: Confron*Challion Confron*Challion Conf                                                                                                    |                  |                           |                          |                   |                |
| Name: Trained full name as per KRC<br>Course Details<br>Course Ione: Private Hite Ca Driver's Vecational Licence Rate Ander Course (PRC)<br>Course Code<br>Course Date:<br>Training Verue: Contect/CAGCin Tail Business Training Hub<br>Corp. Cab Busing<br>Color Busing<br>Color Busing<br>Co                                                                                                    |                  |                           |                          |                   |                |
| Course Details Course Itam: Private Hire Car Driver's Vectorianal Licence Rafesher Course (PRC) Course Code Course Date: Training Versue: Confron*Charlion Tail Business Training Hub Confron*Data Using Straining Versue: Confron*Charlion Tail Business Training Versue: Confron*Charlion Tail Business Training Hob Course First: Straining Versue: Course First: Straining Versue: VecCumMedit Licence First: VecCumMedit Licence VecCumMedit Licence VecCumMedit VecCumMedit VecCumMedit Licence VecCumMedit VecCumMe                                                                                                    | Name:            | Trainee's full name as pe | r NRIC                   |                   |                |
| Course Details Course Interes: Private Hite Car Driver's Verational License Rate Interes (PKC) Course Dote: Course Date: Course Date: C                                                                                                    |                  |                           |                          |                   |                |
| Course Name: Private Hite Car Driver's Viscational DiseaseRafeabeuher Course (PKC) Course Conforc Classifie Training Hub Cryford Excling Private Cryford Excling Private Private Priva                                                                                                    | Course Details   |                           |                          |                   |                |
| Course Terms: Private Here Carbinar's Versitional Litence Rate Harbon Course (PHC) Course Lodes Course Date: Course Date: Course Date: Course Date: Course Date: Course Date: Course Date: Course Private Course Private Course Private Course Private Course Private Course Private Private P                                                                                                    |                  |                           |                          |                   |                |
| Contra Existence Control Existence Control Control Existence Control Existence Contr                                                                                                    | Course Name:     | Private Hire Car Driver's | Vocational Licence Refre | sher Course (PRC) |                |
| Course Earles Control Date Training Vierue Control Date I fail Budimess Training Hub Chryce Brauting Edition Montpake Edited I failed Training Free Frees Pryside Training Free Frees Pryside Training Free Frees Pryside Training Free Frees Pryside Course Free Frees Pryside Course Free Frees Pryside Course Free Frees Pryside Course Free Frees Pryside Course Free Frees Pryside Course Free Frees Pryside Course Free Frees Pryside Course Free Frees Pryside Course Free Frees Pryside Course Free Frees Pryside Course Free Free Free Free Free Free Free Fre                                                                                                    |                  |                           |                          |                   |                |
| Count One<br>Count Date:<br>Training Views:<br>Chycle Skuthig<br>6035 In Marg June<br>1990 (2000)<br>Land 4<br>Test Physics:<br>Test Physics:<br>Test Physi                                                                                                    |                  |                           |                          |                   |                |
| Cound Date Training Views Confort/Datilion tail bounds Training Hub Charles Building (2) Io Mole yea Harris (1) Io Market Harris (1) Io Market Harris (1) Io Market Team France free France free Franc                                                                                                    | Course Code:     |                           |                          |                   |                |
| Confectivelies III Novies Training Hub<br>Confectivelies Tal Novies Training Hub<br>Confective Training Hub<br>Confective Training Hub<br>Confective Training Hub<br>Land 4<br>Feas Physics<br>Training Feast Annount<br>Training 5 42.00 (ST Inclusive<br>Victorianity Section 1997)<br>Feast Annount<br>Training Section 1997<br>(CALAMAGE LAND 1997)<br>Feast Annount<br>Victorianity Section 1997<br>(CALAMAGE LAND 1997)                                                                                                    | Course Date:     |                           |                          |                   |                |
| Training Vierue Confort/Lation Tail Intering Hub<br>Chryce Budding<br>(2010): Indie yke<br>Harrie Hubber<br>Harrie Hubber<br>Harrie Harrie<br>Harrie Harrie<br>Harrie Harrie<br>Harrie Harrie<br>Harrie Harrie<br>Harrie Harrie<br>Harrie Harrie<br>Harrie<br>Harrie Harrie<br>Harrie<br>Hari | course pate.     |                           |                          |                   | _              |
| Training Verue: Control-Califor Table Automatin Training Hub<br>EQ35 In Marg Are<br>Stragence 51503<br>Land <sup>4</sup><br>Test Physiolit: Type of Free<br>Course Free 542.00 (SGT Industry<br>Test<br>Face 1 - Strage Strate Are<br>Course Free 542.00 (SGT Industry<br>Face Are 542.00 (SGT Industry<br>Face Are 542.00 (SGT Industry)<br>Face Are 542.00 (SGT Industry)                                                                                                    |                  |                           |                          |                   |                |
| Chycle Building<br>(02) In 6(9) (16) (17)<br>(12) (16) (17) (13)<br>(16) (16) (16) (16) (16) (16) (16) (16)                                                                                                    | Training Venue:  | ComfortDelGro Taxi Busi   | ness Training Hub        |                   |                |
| tou printing we<br>enquoe 55703<br>Leaf<br>Fest Psychic Type of Fest Annount<br>Course Fest Status (ST Industry<br>Teal Status (ST Industry<br>Fest Status (ST Industry<br>Fest Status (ST Industry<br>Fest Status (ST Industry<br>Fest Status (ST Industry)                                                                                                    |                  | CityCab Building          |                          |                   |                |
| Level 4<br>Topo of Fee Amount<br>Course Fee 542 (30) (1057) Inclusive)<br>Foral 5 4238 (1057) Inclusive)<br>IDFC CLANARAGELEANT 5 4238 (1057) Inclusive)                                                                                                    |                  | Singanore 575733          |                          |                   |                |
| Fes Physics Free Annual Course New Set Set Set Set Set Set Set Set Set Set                                                                                                    |                  | Level 4                   |                          |                   |                |
| Type of Fee         Amount           Course Fee         542.80 [IGST Inclusive]           Total         5         42.80 [IGST Inclusive]           SFC CL/MIANBLE AMIT         5         42.80 [IGST Inclusive]                                                                                                    |                  |                           |                          |                   |                |
| Course Fee 542.80 (IGST indusive)<br>Total \$ 42.80 (IGST inclusive)<br>SFC CLAIMABLE AMT \$ 42.80 (IGST inclusive)                                                                                                    | Fees Payable:    | Type of Fee               | Amount                   |                   |                |
| Total \$ 42.80 (GST inclusive)<br>SFC CLAIMABLE AMIT \$ 42.80 (GST inclusive)                                                                                                    |                  | Course Ree                | \$42.80 (GST indu        | civa)             |                |
| SFC CLAIMABLE AMT \$ 42.80 (GST inclusive)                                                                                                    |                  | Total                     | \$ 42.80 (65T inclu      | sive              |                |
|                                                                                                    |                  | SFC CLAIMABLE AMT         | \$ 42.80 (GST inclu      | sive              |                |

Sample of Registration of Course letter

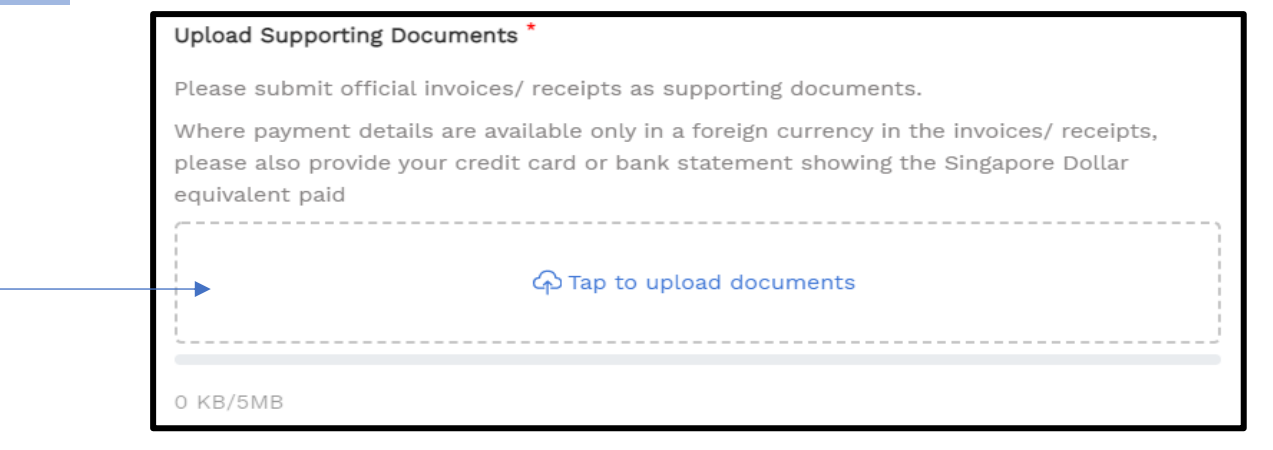

Step 11. Upload the supporting documents

To upload the "Registration of Course" Letter

Step 10. Enter the claim amount accordingly into:-" Fee Payable By You (Including GST) & Amount of Credit To Claim" as :-

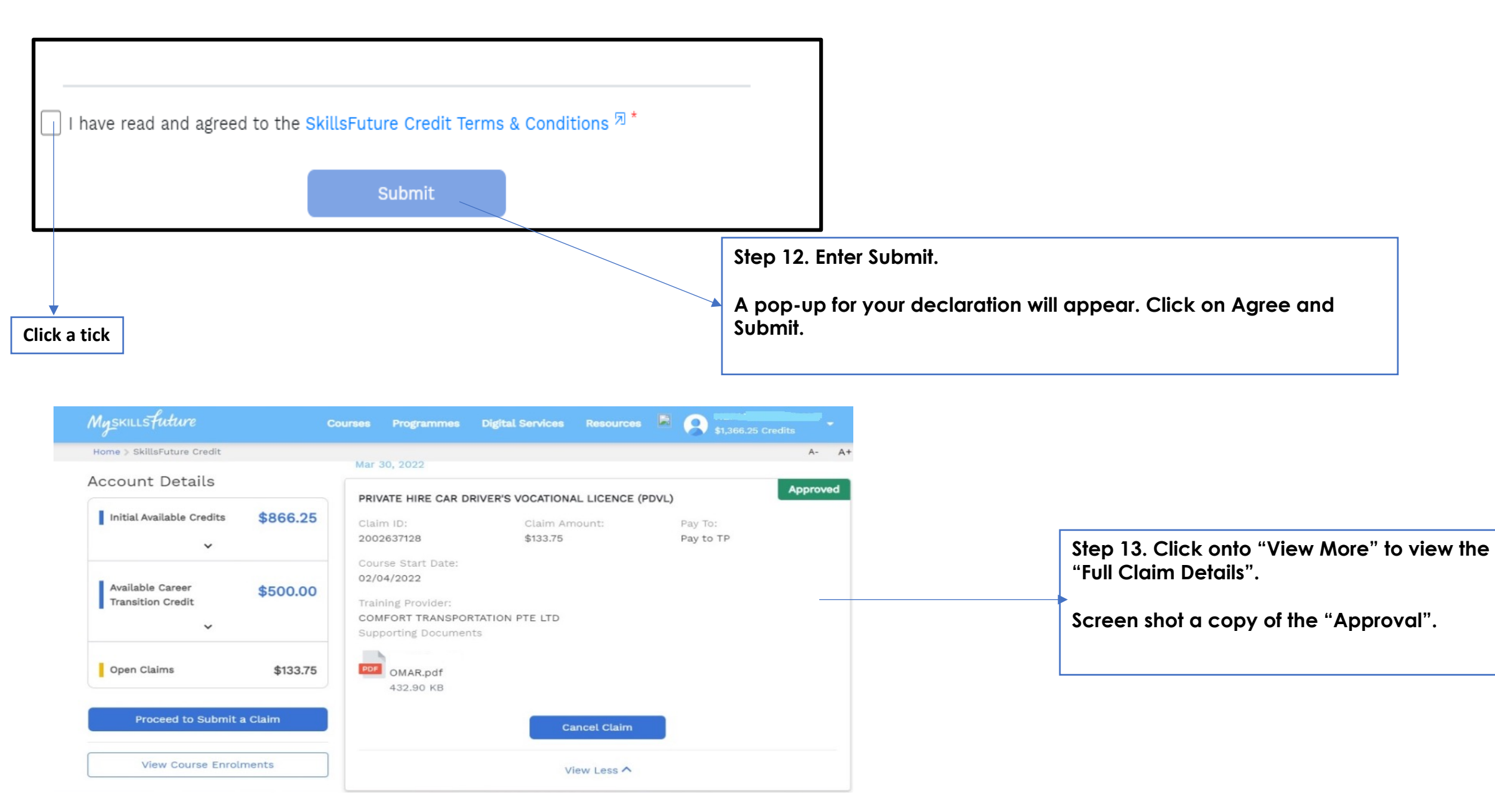

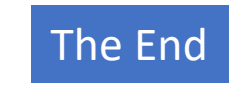